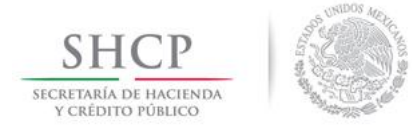

# *<b>REPODE*

Guía de Operación del Sistema del Registro Público de Organismos Descentralizados (REPODE) Apartado Acceso al Público

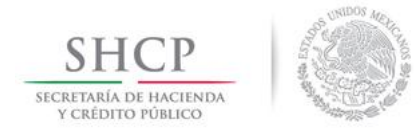

Dirección General de Tecnología y Seguridad de la Información

### Contenido

| ntroducción                                           | 3  |
|-------------------------------------------------------|----|
| Acceso al SISTEMA                                     | 4  |
| Dpciones                                              | 5  |
| Consulta de documentos inscritos al REPODE            | 6  |
| Consulta de trámites-solicitud de copias certificadas | 10 |
| /alidación de Documentos                              | 12 |
| /alidación de Constancias de Inscripción              | 14 |
| Abreviaturas                                          | 16 |

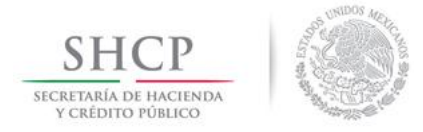

#### Introducción

La Ley Federal de las Entidades Paraestatales (LFEP) y su Reglamento prevén la constitución del Registro Público de Organismos Descentralizados (REPODE) a través de un SISTEMA a cargo de la Secretaría de Hacienda y Crédito Público. En el REPODE, los organismos descentralizados (ODs) deberán inscribir los actos y documentos previstos en el artículo 25 de la LFEP. En adición a lo anterior, el REPODE podrá expedir a los usuarios externos del SISTEMA, certificaciones de las inscripciones y registros correspondientes.

El REPODE servirá como un mecanismo de control de los ODs, al mismo tiempo que constituirá una base de datos en la que se concentrará su memoria histórica y evolución, además de que permitirá identificar a los servidores públicos que cuenten con la representación legal de los organismos.

El presente documento tiene como propósito mostrar al público en general como opera el SISTEMA REPODE.

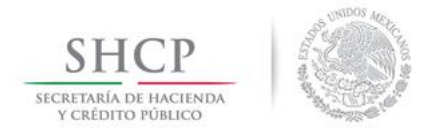

#### **Acceso al SISTEMA**

El SISTEMA cuenta con una sección que es accesible al público en general y a la cual se\_puede acceder a través de la página de la Secretaria de Hacienda y Crédito Público o mediante la liga: <a href="http://www.hacienda.gob.mx/repode/Paginas/REPODE.aspx">http://www.hacienda.gob.mx/repode/Paginas/REPODE.aspx</a>.

| Inicio   Directorio   Contacto                                                                                                    | Mapa del Sitio                             | English   Versión Móvil                                                                                 |
|----------------------------------------------------------------------------------------------------|--------------------------------------------|----------------------------------------------------------------------------------------------------|
| SHCP<br>SCEEDING FORICO                                                                                                    | gd).mx                                     | ir                                                                                                    |
| LA SHCP EGRESOS INGRESOS POLÍTICA FINANCIERA ESTADOS INTELIGENCIA FINANCIERA TESORERÍA                                                                                                    | SALA DE PRENSA                             | TRANSPARENCIA                                                                                           |
| INICIO > REPODE                                                                                                    | F                                          | REPODE<br>INICIO<br>CONSULTA DE<br>DOCUMENTOS<br>INSCRITOS AL<br>REPODE                                 |
| <b>©REPODE</b> Registro Público de Organismos Descentralizados.                                                                                                    |                                            | CONSULTA DE<br>TRÁMITES –<br>SOLICITUD DE<br>COPIAS<br>CERTIFICADAS                                     |
| El Sistema de Registro Público de Organismos Descentralizados (REPODE) es un mecani<br>transparencia y control que permite contar con una base de datos de dichos orga<br>registrando su memoria histórica y evolución, además de que identifica a los servidores y<br>que cuenten con su representación legal.                                                                                                    | ismo de<br>nismos,<br>públicos             | <ul> <li>VALIDACIÓN DEL<br/>DOCUMENTO</li> <li>VALIDACIÓN DE<br/>CONSTANCIAS DE<br/>UNIGRADA</li> </ul> |
| El REPODE tiene su fundamento legal en la Ley Federal de las Entidades Paraestatal<br>Reglamento que prevén la constitución de dicho registro a través de un sistema elect<br>cargo de la Secretaría de Hacienda y Crédito Público.                                                                                                    | es y su<br>rónico a                        | INSCRIPCION                                                                                             |
| En el REPODE, los organismos descentralizados deberán inscribir los actos y docu<br>previstos en el artículo 25 de la Ley Federal de las Entidades Paraestatales y que se<br>fundamentalmente a los estatutos orgánicos de los organismos, así como a los nombras<br>de sus directores generales, de los integrantes de sus órganos de gobierno y los p<br>otorgados a sus representantes legales.<br>Finalmente, el REPODE podrá expedir al público en general, certificaciones de las inscripe | refieren<br>mientos<br>poderes<br>ciones y |                                                                                                    |
| registros correspondientes a fin de que el ciudadano pueda contar con constancias<br>documentos que se encuentran inscritos en el registro.<br>• Manual del REPODE para acceso del público %<br>• Consulta de documentos inscritos al REPODE<br>• Consulta de trámites – solicitud de copias certificadas<br>• Validación de Documentos<br>• Validación de Constancias de Inscripción<br>Política de privacidad %                                                                                | de los                                     | INTRANET                                                                                                |
| Última actualización: 23 de Noviembre, 2011                                                                                                    |                                            |                                                                                                    |
|                                                                                                    |                                            |                                                                                                    |
| SHCP - ALGUNOS DERECHOS RESERVADOS © 2012 - POLÍTICAS DE PRIVA                                                                                                    | CIDAD                                      |                                                                                                    |
|                                                                                                    |                                            |                                                                                                    |
| ICENTIAL EL INCLUSION                                                                                                    |                                            |                                                                                                    |

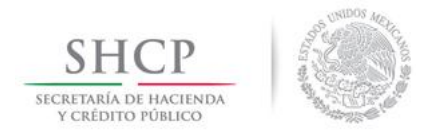

#### **Opciones**

El SISTEMA permite consultar de los documentos registrados con las siguientes opciones:

Consulta de documentos inscritos al REPODE

Consulta de trámites – solicitud de copias certificadas

Validación del Documento

Validación de Constancias de Inscripción

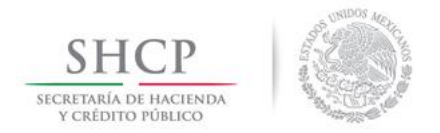

#### Consulta de documentos inscritos al REPODE

En esta sección se puede consultar la información correspondiente a los documentos públicos que han sido inscritos en el SISTEMA.

El tablero para las consultas de los documentos inscritos cuenta con una sección de filtros (a) para una búsqueda más detallada.

| Inicio   Directorio   Contacto   Mapa del Sitio   English   Versión Móvil                                                      |               |                                                                                                    |                                                      |
|----------------------------------------------------------------------------------------------------|---------------|----------------------------------------------------------------------------------------------------|------------------------------------------------------|
| SHCP<br>SICRETARIA DE HACINDA<br>YCRIDITO PUBLICO                                                                              |               | gd).mx                                                                                                    | ir                                                   |
| LA SHCP EGRESOS INGRESOS POLÍTICA FINANCIERA ESTADOS INTELIGENCIA FINANCIE                                                     | ERA TESORERÍA | SALA DE PRENSA                                                                                                    | TRANSPARENCIA                                        |
| INCIO > REPODE > CONSULTA DE DOCUMENTOS INSCRITOS AL REPODE                                                                    |               | R                                                                                                    | PODE                                                 |
| 🖨 Imprimir   📈 Recomienda a un amigo   🚺 COMPARTIR 📲 🎡 🦉                                                                       |               | •                                                                                                    | INICIO                                               |
| CONSULTA DE DOCUMENTOS INSCRITOS AL REPODE                                                                                     |               | )                                                                                                    | CONSULTA DE<br>DOCUMENTOS<br>INSCRITOS AL<br>REPODE  |
| ORGANISMO: AEROPUERTOS Y SERVICIOS AUXILIARES                                                                                  |               | × •                                                                                                    | CONSULTA DE                                          |
| TIPO DE SELECCIONE                                                                                                    |               | <b>v</b>                                                                                                    | TRAMITES –<br>SOLICITUD DE<br>COPIAS<br>CERTIFICADAS |
| solicitud:                                                                                                    |               | •                                                                                                    | <ul> <li>VALIDACIÓN DEL<br/>DOCUMENTO</li> </ul>     |
| FOLIO:                                                                                                    |               | ,                                                                                                    | VALIDACIÓN DE<br>CONSTANCIAS DE<br>INSCRIPCIÓN       |
| INSCRIPCIÓN:                                                                                                    |               |                                                                                                    |                                                      |
| BUSCAR (b)                                                                                                    |               | EN                                                                                                    |                                                      |
| NÚMERO DE ¢ FOLIO ¢ ORGANISMO ¢ TIPO DE ¢                                                                                      | FECHA DE      | •                                                                                                    |                                                      |
| 690123 97-7-19122012-180009 INSTITUTO MEXICANO DEL S PODER GENERAL                                                             | 19/12/2012    |                                                                                                    | <b>A</b>                                             |
| 690033     97-7-19122012-175546 INSTITUTO MEXICANO DEL S PODER GENERAL                                                         | 19/12/2012    |                                                                                                    |                                                      |
| 690003     97-7-19122012-175020 INSTITUTO MEXICANO DEL S PODER GENERAL                                                         | 19/12/2012    |                                                                                                    | INTRANET                                             |
| 689973 97-7-19122012-174532 INSTITUTO MEXICANO DEL S PODER GENERAL                                                             | 19/12/2012    |                                                                                                    |                                                      |
| 689943 97-7-19122012-174123 INSTITUTO MEXICANO DEL S PODER GENERAL                                                             | 19/12/2012    | =                                                                                                    |                                                      |
| (e) 1,137 elementos encontrados, mostrando 1 de 5.<br>(e) (1, 2, 3, 4, 5, 6, 7, 8 ) (1) (2) (2) (2) (2) (2) (2) (2) (2) (2) (2 |               | Transmission of the second second sec |                                                      |
| (c)                                                                                                    |               | ~                                                                                                    |                                                      |
| < (d)                                                                                                    |               | >                                                                                                    |                                                      |
| Última actualización:                                                                                                    |               |                                                                                                    |                                                      |

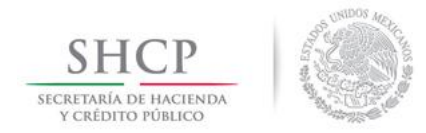

El resultado de nuestra búsqueda se muestra en una tabla la cual puede ser ordenada al seleccionar la cabecera de las columnas (b), con lo que la información se organizará según el criterio que corresponda.

El número máximo de registros que se muestran en pantalla son 5 pero se puede hacer un recorrido por los demás resultados mediante la paginación (c) con la que cuenta el tablero. Así mismo podrá exportarse el resultado de la consulta en los formatos Excel o PDF (d).

Para poder ver el detalle de un registro hay que seleccionar el ícono con la imagen del documento (
ⓐ) (e).

En la siguiente pantalla se muestra el detalle del documento y se pueden ver las propiedades con las cuales fue inscrito (a).

|                                                     |                |                      |              | Inicio   Director       | io   Contacto | Mapa del Sitio | English   Ve                                 | rsión Móvil    |
|-----------------------------------------------------|----------------|----------------------|--------------|-------------------------|---------------|----------------|----------------------------------------------|----------------|
| SHCP<br>SLCRETARÍA DE HACIENDA<br>V CREDITO PÚBLICO |                |                      |              |                         | 9             | þ.mx           |                                              | ir             |
| LA SHCP EGRESOS                                     | INGRESOS       | POLÍTICA FINANCIERA  | ESTADOS      | INTELIGENCIA FINANCIERA | TESORERÍA     | SALA DE PRENSA | TRANSPAREN                                   | ICIA           |
| INICIO > REPODE > CONSULTA D                        | E DOCUME       | NTOS INSCRITOS AI    | REPODE       |                         |               | RE             | PODE                                         |                |
| 🖶 Imprimir   🔤 Recomienda a u                       | ın amigo   🧯   | 🕽 Compartir 📑 🎡 輝)   |              |                         |               |                | INICIO                                       |                |
| CONSULTA DE DOCUMENTOS INS                          | CRITOS AL RE   | EPODE                |              |                         |               | •              | CONSULTA<br>DOCUMENTO<br>INSCRITOS<br>REPODE | DE<br>DS<br>AL |
| >>PROPIEDADES DEL DOCUMEN                           | то             |                      |              |                         |               | •              | CONSULTA D                                   | E              |
| ORGANISMO                                           | CONSEJO N      | ACIONAL PARA PREVENI | IR LA DISCRI | MINACION                |               |                | TRAMITES -                                   | F              |
| TIPO DE DOCUMENTO:                                  | ESTATUTO       | ORGANICO             | $\leq$       | (a)                     |               |                | COPIAS                                       | -              |
| FECHA DE INSCRIPCION                                | 01/12/2011     |                      |              |                         |               |                |                                              |                |
| FECHA DE INICIO DE                                  | 1-1-011220     | 111-141/43           |              |                         | (h)           |                | DOCUMENTO                                    | DEL            |
| VIGENCIA                                            | 21/09/2006     |                      |              |                         | (0)           | •              | VALIDACIÓN                                   | DE             |
| VERSION                                             | PUBLICA        |                      |              |                         |               |                | INSCRIPCIÓN                                  | N N            |
| >>DOCUMENTO(S)                                      |                | (c)                  |              |                         | V             |                |                                              |                |
| 9470_ESTATUTO_ORGÁNIO                               | CO_CONAPRE     | Brpdf                |              |                         |               |                |                                              |                |
| >>CONSTANCIA DE INSCRIPCIO                          | IN .           |                      |              |                         |               | EN             | COMUNICACIO                                  | N              |
| 9470_ConstanciadeInscripci                          | on_Informativa | a.pdf                |              |                         |               |                | f 🎼                                          | P              |
| SOLICI                                              | TAR COPIA C    | CERTIFICADA (C       | ()           | REGRESAR                |               | 6              | You                                          | E              |
|                                                     |                |                      |              |                         |               |                | <b>A</b>                                     |                |
| <                                                   |                |                      |              |                         |               | >              |                                              |                |
|                                                     |                | Ú                    | ltima actua  | lización:               |               |                | INTRANET                                     |                |

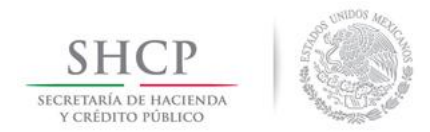

Para visualizar el documento hay que dar clic en la barra "DOCUMENTO INSCRITO" (b) y se expandirá la pantalla mostrando dicho documento. En caso de que el documento no pueda ser visualizado hay que seleccionar la liga que se indica para poder descargarlo (c).

Si se desea hacer una solicitud de copia certificada del documento inscrito hay que dar clic al botón de "SOLICITAR COPIA" (d) como se observa en la imagen.

A continuación, se desplegará un formulario en el cual es necesario que el usuario proporcione su nombre y un correo electrónico para poder enviar la solicitud.

**Nota:** El correo electrónico debe ser válido, ya que será el medio por el cual le será notificado el resultado de su solicitud.

| Inicio   Directorio                                                                                                    | Contacto   Mapa del Sitio                                                    | English   Versión Móvil                                                                                                    |
|----------------------------------------------------------------------------------------------------|------------------------------------------------------------------------------|----------------------------------------------------------------------------------------------------|
| SHCP<br>SECRETARIA DE INCINDA<br>VERIDITO FUBLICO                                                                                                    | g.þ.mx                                                                       | ir                                                                                                    |
| LA SHCP EGRESOS INGRESOS POLÍTICA FINANCIERA ESTADOS INTELIGENCIA FINANCIERA TE                                                                                                    | ESORERÍA SALA DE PRENSA                                                      | TRANSPARENCIA                                                                                                    |
| INICIO > REPODE > CONSULTA DE DOCUMENTOS INSCRITOS AL REPODE<br>Imprimir   Recomienda a un amigo   COMPARTIR & Ref<br>CONSULTA DE DOCUMENTOS INSCRITOS AL REPODE<br>(a)<br>*NOMBRE DE QUIEN SOLICITA: SELENE RAMIREZ<br>*E-MAL: selene.racuayte@gmail.com<br>SOLICITAR COPIA CERTIFICADA (b)<br>REGRESAR | REPO<br>III<br>C<br>C<br>C<br>C<br>C<br>C<br>C<br>C<br>C<br>C<br>C<br>C<br>C | DDE<br>NICIO<br>CONSULTA DE<br>DOCUMENTOS<br>NSCRITOS AL<br>EPODE<br>CONSULTA DE<br>RÁMITES -<br>SOLICITUD DE<br>COPIAS<br>ZERTIFICADAS<br>ALIDACIÓN DEL<br>DOCUMENTO<br>ALIDACIÓN DE<br>CONSTANCIAS DE<br>NSCRIPCIÓN |
| ۲۰۰۰ Última actualización:                                                                                                    |                                                                              |                                                                                                    |

Una vez registrada la información hay que dar clic al botón "SOLICITAR COPIA CERTIFICADA" (b).

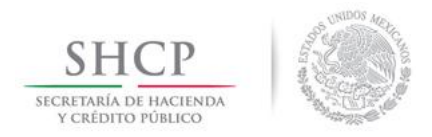

## En pantalla se desplegará la confirmación de la operación, indicando el número de solicitud con el cual se podrá dar seguimiento al trámite.

| Inicio   Directorio   Contac                                                                                    | to   Mapa del Sitio   English   Versión Móvil                        |
|----------------------------------------------------------------------------------------------------|----------------------------------------------------------------------|
| SHCP<br>SCRITTMA DI HACINDA<br>V CREDITO FORLICO                                                                | gd).mx ir                                                            |
| LA SHCP EGRESOS INGRESOS POLÍTICA FINANCIERA ESTADOS INTELIGENCIA FINANCIERA TESORERÍA SA                       | ALA DE PRENSA TRANSPARENCIA                                          |
| INICIO > REPODE > CONSULTA DE DOCUMENTOS INSCRITOS AL REPODE                                                    | REPODE                                                               |
| 🖶 Imprimir   💟 Recomienda a un amigo   🖸 COMPARTIR 📲 🏫 🚛                                                        | ▶ INICIO                                                             |
| CONSULTA DE DOCUMENTOS INSCRITOS AL REPODE                                                                      | CONSULTA DE<br>DOCUMENTOS<br>INSCRITOS AL<br>REPODE                  |
| SU SOLICITUD HA SIDO RECIBIDA EXITOSAMENTE PARA INICIAR SU REVISIÓN.<br>NÚMERO DE SOLICITUD: 691117<br>REGRESAR | CONSULTA DE<br>TRÁMITES –<br>SOLICITUD DE<br>COPIAS<br>CERTIFICADAS  |
|                                                                                                    | VALIDACIÓN DEL<br>DOCUMENTO                                          |
|                                                                                                    | <ul> <li>VALIDACIÓN DE<br/>CONSTANCIAS DE<br/>INSCRIPCIÓN</li> </ul> |

Al enviarse la solicitud, el usuario externo recibirá en su correo electrónico el acuse de recibo.

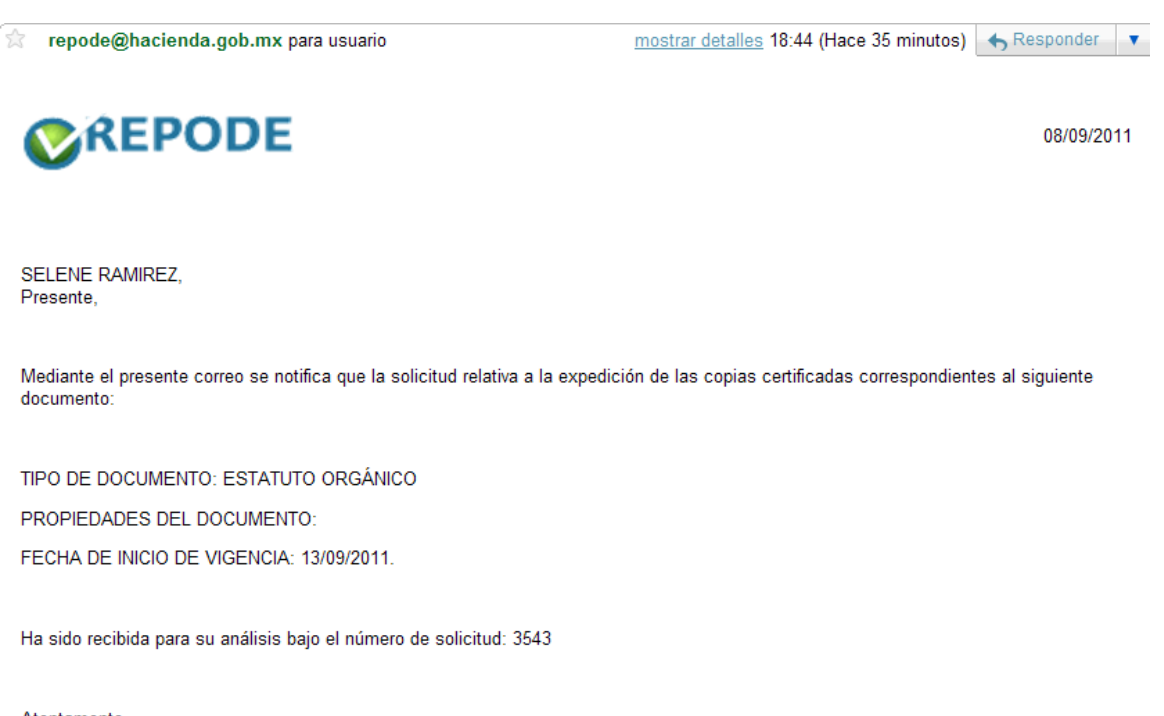

Atentamente, Registro Público de Organismos Descentralizados Secretaría de Hacienda y Crédito Público (Correo generado automáticamente, favor de no responder)

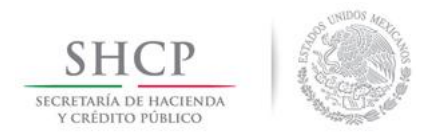

#### Consulta de trámites-solicitud de copias certificadas

En este apartado, como su nombre lo indica, se puede dar seguimiento al estatus de los trámites referentes a "Solicitud de Copias Certificadas".

| Inicio   Directorio   Contacto   Mapa del Si                                                                                                    | itio   English   Versión Móvil                                                                      |
|----------------------------------------------------------------------------------------------------|----------------------------------------------------------------------------------------------------|
| SHCР<br>вселитала разлики саларто измисо<br>у саларто измисо<br>g_b.mx                                                                                                    | ir                                                                                                  |
| LA SHCP EGRESOS INGRESOS POLÍTICA FINANCIERA ESTADOS INTELIGENCIA FINANCIERA TESORERÍA SALA DE PRENSA 1                                                                                                    | TRANSPARENCIA                                                                                       |
| INCIO > REPODE > CONSULTA DE TRÁMITES - SOLICITUD DE COPIAS CERTIFICADAS                                                                                                    | REPODE                                                                                              |
| 🖨 Imprimir   🔀 Recomienda a un amigo   📴 COMPARTIR 📲 😭 🏘)                                                                                                    | ▶ INICIO                                                                                            |
| CONSULTA DE TRAMITES - SOLICITUD DE COPIAS CERTIFICADAS                                                                                                    | CONSULTA DE<br>DOCUMENTOS<br>INSCRITOS AL<br>REPODE                                                 |
| *ORGANISMO: CONSEJO NACIONAL PARA PREVENIR LA DISCRIMINACION                                                                                                    | CONSULTA DE<br>TRÁMITES –<br>SOLICITUD DE<br>COPIAS<br>CERTIFICADAS     VALIDACIÓN DEL<br>DOCUMENTO |
| BUSCAR                                                                                                    | VALIDACIÓN DE<br>CONSTANCIAS DE<br>INSCRIPCIÓN                                                      |
| NÚMERO DE<br>SOLICITUD       FOLIO       ORGANISMO       TIPO DE<br>DOCUMENTO       FECHA DE<br>SOLICITUD       ESTATUS         691117       1-1-01122011-141743       CONSEJO NACIONAL PAR       ESTATUTO ORGÁNICO       19/12/2012       EN REVISIÓN         (b)       Un elemento encontrado.       1       Exportar datos en formato       Excel       DPF | EN COMUNICACIÓN<br>F<br>M<br>M<br>M<br>M<br>M<br>M<br>M<br>M<br>M<br>M<br>M<br>M<br>M               |
| Última actualización:                                                                                                    |                                                                                                    |

Para la consulta del trámite es necesario indicar el nombre del OD al que pertenece el documento del cual se hizo la solicitud de copia certificada, así como el número de solicitud o Folio del documento en la sección de filtros (a) del tablero "CONSULTA DE TRAMITES".

10

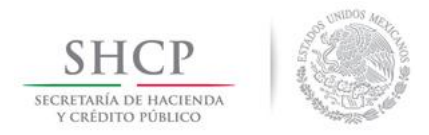

#### Para ver el detalle del trámite hay que dar clic (b) en el ícono con la imagen del documento (I).

|                                                     | Inicio   Directorio                                              | o   Contacto   Mapa del S | Sitio   English   Versión Móvil                     |
|-----------------------------------------------------|------------------------------------------------------------------|---------------------------|-----------------------------------------------------|
| SHCP<br>SECRETARÍA DE HACIENDA<br>V CRIDITO PÓBLICO |                                                                  | g.þ.mx                    | ir                                                  |
| LA SHCP EGRESOS                                     | NGRESOS POLÍTICA FINANCIERA ESTADOS INTELIGENCIA FINANCIERA TESO | ORERÍA SALA DE PRENSA     | TRANSPARENCIA                                       |
| INICIO > REPODE > CONSULTA D                        | E TRÁMITES – SOLICITUD DE COPIAS CERTIFICADAS                    |                           | REPODE                                              |
| 🖶 Imprimir   🔤 Recomienda a u                       | n amigo   📴 COMPARTIR 📲 🎡 🚑)                                     |                           | ▶ INICIO                                            |
| CONSULTA DE TRAMITES – SOLIC                        | TUD DE COPIAS CERTIFICADAS                                       |                           | CONSULTA DE<br>DOCUMENTOS<br>INSCRITOS AL<br>REPODE |
| >>DETALLE DEL TRAMITE                               |                                                                  |                           | CONSULTA DE                                         |
| NOMBRE DE QUIEN SOLICITA                            | SELENE RAMIREZ                                                   |                           | SOLICITUD DE                                        |
| NÚMERO DE SOLICITUD                                 | selene.racuayte@gmail.com                                        |                           | CERTIFICADAS                                        |
| FECHA DE SOLICITUD                                  | 19/12/2012                                                       |                           | VALIDACIÓN DEL<br>DOCUMENTO                         |
| ESTATUS                                             | EN REVISIÓN                                                      |                           | VALIDACIÓN DE                                       |
| >>PROPIEDADES DEL DOCUME                            | то                                                               |                           | CONSTANCIAS DE<br>INSCRIPCIÓN                       |
| ORGANISMO                                           | CONSEJO NACIONAL PARA PREVENIR LA DISCRIMINACIÓN                 |                           |                                                     |
| TIPO DE DOCUMENTO                                   | ESTATUTO ORGÁNICO                                                |                           |                                                     |
| FECHA DE INSCRIPCIÓN                                | 01/12/2011                                                       |                           | EN COMUNICACIÓN                                     |
| FOLIO                                               | 1-1-01122011-141743                                              |                           | F 🛃 🚳                                               |
| FECHA DE INICIO DE<br>VIGENCIA                      | 21/09/2006                                                       |                           |                                                     |
| VERSIÓN                                             | PÚBLICA                                                          |                           |                                                     |
|                                                     |                                                                  |                           |                                                     |
| >>DOCUMENTO(S)                                      |                                                                  |                           |                                                     |
| 9470_ESTATUTO_ORGÁNI                                | CO_CONAPRED.pdf                                                  |                           | × ••                                                |
|                                                     | REGRESAR                                                         |                           |                                                     |
|                                                     |                                                                  |                           |                                                     |
|                                                     | Última actualización:                                            |                           | INTRANET                                            |

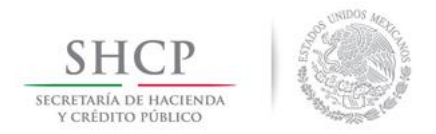

#### Validación de Documentos

Ésta sección permite corroborar que los documentos electrónicos que fueron entregados, por cualquier razón o medio electrónico y que presuntamente fueron emitidos por el REPODE, tienen validez oficial, mediante su validación.

Para realizar la validación es necesario cargar el archivo a validar, mediante el uso del botón "Examinar..." y una vez localizado debe seleccionarse el botón "Aceptar".

| Inicio   Directorio   Contacto   Mapa                                                              | del Sitio   English   Versión Móvil                  |
|----------------------------------------------------------------------------------------------------|------------------------------------------------------|
| SHCР<br>ысклам ранкстра<br>ускрато ранкова                                                         | ir.                                                  |
| LA SHCP EGRESOS INGRESOS POLÍTICA FINANCIERA ESTADOS INTELIGENCIA FINANCIERA TESORERÍA SALA DE PRE | NSA TRANSPARENCIA                                    |
| INCIO > REPODE > VALIDACIÓN DEL DOCUMENTO                                                          | REPODE                                               |
| 🖨 Imprimir   🔀 Recomienda a un amigo   🔁 COMPARTIR 📕 🎡 🚛                                           | ▶ INICIO                                             |
| VALIDACION DEL DOCUMENTO                                                                           | CONSULTA DE<br>DOCUMENTOS<br>INSCRITOS AL<br>REPODE  |
| VALIDACIÓN DE DOCUMENTOS FIRMADOS                                                                  | CONSULTA DE                                          |
| DOCUMENTO FIRMADO: Examinar ACEPTAR                                                                | TRÂMITES -<br>SOLICITUD DE<br>COPIAS<br>CERTIFICADAS |
|                                                                                                    | VALIDACIÓN DEL<br>DOCUMENTO                          |
|                                                                                                    | VALIDACIÓN DE<br>CONSTANCIAS DE<br>INSCRIPCIÓN       |

Si el documento es válido se mostrará en pantalla un mensaje como el que a continuación se muestra:

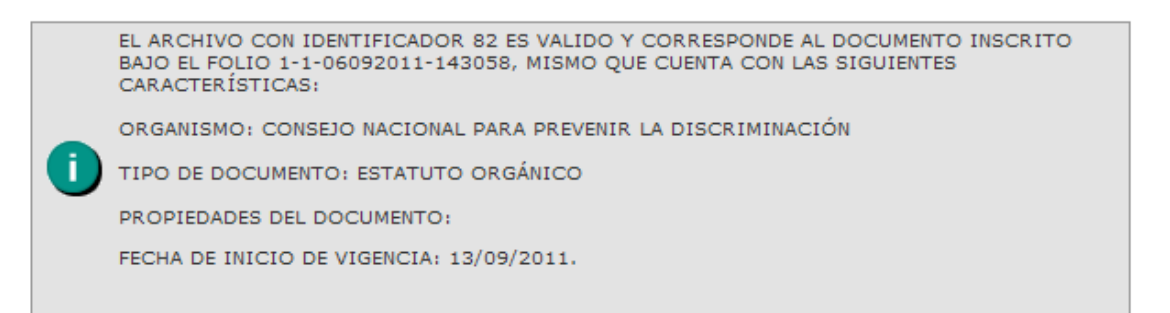

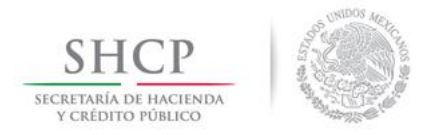

Si el documento no es válido se mostrara un mensaje como el siguiente:

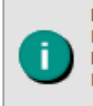

EL ARCHIVO PROPORCIONADO NO COINCIDE CON LOS DOCUMENTOS INSCRITOS EN ESTE REGISTRO. CUALQUIER MODIFICACIÓN, ALTERACIÓN, FALSIFICACIÓN O USO INDEBIDO DE LOS DOCUMENTOS QUE ESTE REGISTRO EMITE DARÁ LUGAR A LAS RESPONSABILIDADES A QUE HAYA LUGAR, DE CONFORMIDAD CON LAS DISPOSICIONES APLICABLES.

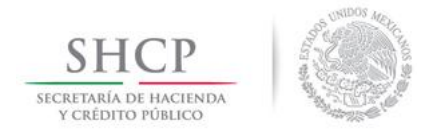

#### Validación de Constancias de Inscripción

Ésta sección permite corroborar que las constancias electrónicas que fueron entregadas, por cualquier razón o medio electrónico y que presuntamente fueron emitidos por el REPODE, tienen validez oficial, mediante su validación.

Para realizar la validación es necesario cargar el archivo a validar, mediante el uso del botón "Examinar..." y una vez localizado debe seleccionarse el botón "Aceptar".

| Inicio   Directorio   Contacto   Mapa (                                                                                                | del Sitio   English   Versión Móvil                  |
|----------------------------------------------------------------------------------------------------|------------------------------------------------------|
| SHCP<br>SUCRITARIA DI HACIMADA<br>SUCRITARIA DI HACIMADA<br>SUCRITARIA DI HACIMADA<br>SUCRITARIA DI HACIMADA<br>SUCRITARIA DI HACIMADA | ir                                                   |
| LA SHCP EGRESOS INGRESOS POLÍTICA FINANCIERA ESTADOS INTELIGENCIA FINANCIERA TESORERÍA SALA DE PREN                                    | SA TRANSPARENCIA                                     |
| NICIO > REPODE > VALIDACIÓN DE CONSTANCIAS DE INSCRIPCIÓN                                                                              | REPODE                                               |
| 🖶 Imprimir   🖂 Recomienda a un amigo   🚺 COMPARTIR 📲 🎡 🦓 🛄                                                                             | ▶ INICIO                                             |
| VALIDACION DE CONSTANCIAS DE INSCRIPCION                                                                                               | CONSULTA DE<br>DOCUMENTOS<br>INSCRITOS AL<br>REPODE  |
| VALIDACIÓN DE DOCUMENTOS FIRMADOS                                                                                                    | CONSULTA DE                                          |
| DOCUMENTO FIRMADO: Examinar ACEPTAR                                                                                                    | TRAMITES –<br>SOLICITUD DE<br>COPIAS<br>CERTIFICADAS |
|                                                                                                    | VALIDACIÓN DEL<br>DOCUMENTO                          |
|                                                                                                    | VALIDACIÓN DE<br>CONSTANCIAS DE<br>INSCRIPCIÓN       |

Si el documento es válido se mostrará en pantalla un mensaje como el que a continuación se muestra:

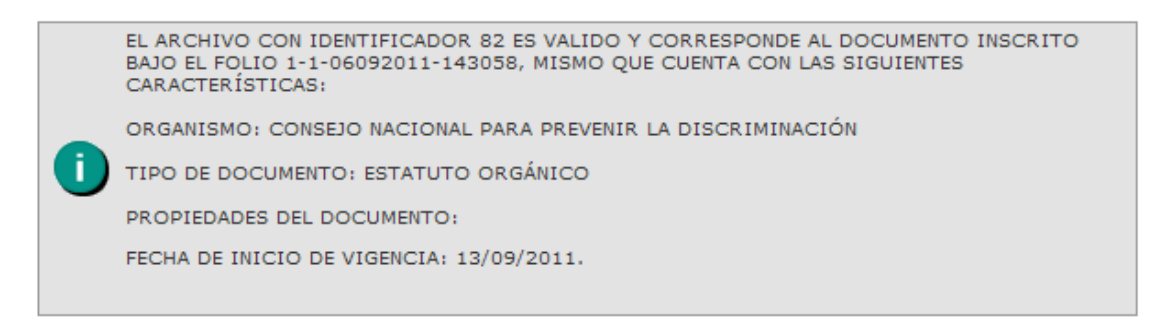

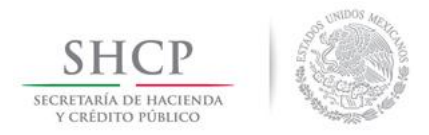

#### Si el documento no es válido se mostrara un mensaje como el siguiente:

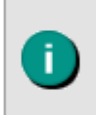

EL ARCHIVO PROPORCIONADO NO COINCIDE CON LOS DOCUMENTOS INSCRITOS EN ESTE REGISTRO. CUALQUIER MODIFICACIÓN, ALTERACIÓN, FALSIFICACIÓN O USO INDEBIDO DE LOS DOCUMENTOS QUE ESTE REGISTRO EMITE DARÁ LUGAR A LAS RESPONSABILIDADES A QUE HAYA LUGAR, DE CONFORMIDAD CON LAS DISPOSICIONES APLICABLES.

15

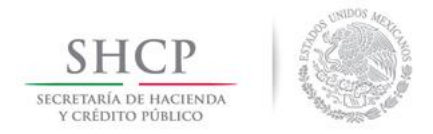

#### Abreviaturas

- DGTSI.- Dirección General de Tecnologías y Seguridad de la Información
- OD.- Organismo Descentralizado
- PFF.- Procuraduría Fiscal de la Federación
- REPODE.- Registro Público de Organismos Descentralizados
- SISTEMA.- Sistema Electrónico del Registro Público de Organismos Descentralizados
- Usuario Externo.- Al público en general que se registre en el SISTEMA

16